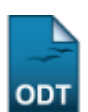

## Consolidação Individual de Turma

| Sistema            | SIGAA                                     |
|--------------------|-------------------------------------------|
| Módulo             | Lato Sensu                                |
| Usuários           | Servidor da Pró-Reitoria de Pós-Graduação |
| Perfil             | GESTOR_LATO                               |
| Última Atualização | 11/10/2016 13:46                          |

Esta funcionalidade permite que o usuário, servidor da Pró-Reitoria de Pós-Graduação, consolide uma turma em que um discente está matriculado, no curso Lato Sensu. Para isso, é necessário informar a média final e o número de faltas do discente.

Para Consolidar uma Turma, entre no SIGAA  $\rightarrow$  Módulos  $\rightarrow$  Lato Sensu  $\rightarrow$  Aluno  $\rightarrow$  Matrícula  $\rightarrow$  Consolidação Individual.

O sistema exibirá uma tela solicitando que o usuário Informe os Critérios de Busca:

| INFORME OS CRITÉRIOS DE BUSCA |                 |  |  |  |
|-------------------------------|-----------------|--|--|--|
| 🗹 Matrícula:                  | 00000000        |  |  |  |
| CPF:                          |                 |  |  |  |
| 📃 Nome do Discente:           |                 |  |  |  |
| Curso:                        |                 |  |  |  |
|                               | Buscar Cancelar |  |  |  |

O usuário deverá informar um ou mais dos dados abaixo:

- Matrícula do Discente;
- CPF do Discente;
- Nome do Discente;
- Curso no qual o discente está matriculado.

Caso desista da operação, clique em **Cancelar**. O sistema exibirá uma caixa de diálogo solicitando a confirmação da operação. Essa operação é válida para todas as telas que a contenha.

Para prosseguir com a busca, clique em **Buscar**. O sistema exibirá o resultado da busca no seguinte formato:

Last update: 2016/10/11 3:3:46

|                                                           |             | INFORME OS CR | ITÉRIOS DE BUSCA |        |   |
|-----------------------------------------------------------|-------------|---------------|------------------|--------|---|
| 🛃 Matrícul                                                | a:          | 00000000      |                  |        |   |
| CPF:                                                      |             |               |                  |        |   |
| 📃 Nome d                                                  | o Discente: |               |                  | ]      |   |
| Curso:                                                    |             |               |                  | ]      |   |
|                                                           |             | Buscar        | Cancelar         |        |   |
| 🌍: Selecionar Discente                                    |             |               |                  |        |   |
| SELECIONE ABAIXO O DISCENTE (1)                           |             |               |                  |        |   |
| Matrícula                                                 | Aluno       |               |                  | Status | ) |
| CURSO DE ESPECIALIZAÇÃO EM DIREITO ADMINISTRATIVO - NATAL |             |               |                  |        |   |
| 0000000000                                                | NOME DO DIS | ENTE          |                  | ATIVO  |   |
|                                                           |             | 1 discente(s  | ) encontrado(s)  |        |   |

Clique no ícone <a>para selecionar o discente cuja matrícula em uma turma será consolidada. A seguinte tela será exibida:</a>

| TURMAS DO DISCENTE                                                    |            |
|-----------------------------------------------------------------------|------------|
| Turma                                                                 |            |
| 2008.2 - ADMINISTRACAO PUBLICA E REGULACAO - Turma 01                 | $\bigcirc$ |
| 2008.2 - AGENTES PUBLICOS - Turma 01                                  | $\bigcirc$ |
| 2008.2 - CONCESSAO DE SERVICOS PUBLICOS - Turma 01                    | $\bigcirc$ |
| 2008.2 - CONTROLE DA ADMINISTRACAO PUBLICA - Turma 01                 | $\bigcirc$ |
| 2008.2 - DOMINIO PUBLICO - Turma 01                                   | $\bigcirc$ |
| 2009.1 - INTERVENCAO ADMINISTRATIVA NA PROPRIEDADE PRIVADA - Turma 01 | $\bigcirc$ |
| 2009.1 - LICITACOES E CONTRATOS ADMINISTRATIVOS - Turma 01            | $\bigcirc$ |
| 2009.1 - METODOLOGIA DA PESQUISA JURIDICA - Turma 01                  | $\bigcirc$ |
| 2009.1 - RESPONSABILIDADE EXTRACONTRATUAL DO ESTADO - Turma 01        | $\bigcirc$ |
| 2009.1 - TEORIA GERAL DO DIREITO ADMINISTRATIVO - Turma 01            | $\bigcirc$ |
| Cancelar                                                              |            |

O usuário deverá selecionar, dentre as turmas que o discente está matriculado, a que deseja consolidar. Para isso, clique em ③. Exemplificaremos com 2008.2 - ADMINISTRACAO PUBLICA E REGULACAO - Turma 01. A seguinte tela será exibida:

|                                                                                                    | Matrícula                                |  |
|----------------------------------------------------------------------------------------------------|------------------------------------------|--|
| DADOS CONSOLID                                                                                                    | ADOS (MATRICULADO)                       |  |
| Aluno: 0000000000 - NOME DO DISCENTE<br>Disciplina: LAT0622 - ADMINISTRACAO PUBLICA E REGULACAO<br>Ano.Período: 2008.2 |                                          |  |
| Dados da Consolidação Individual                                                                                       |                                          |  |
| Média Final: 9,5 * Faltas: 2 *                                                                                         |                                          |  |
|                                                                                                    | CONFIRME SUA SENHA                       |  |
| Senha: * ••••••                                                                                                    |                                          |  |
|                                                                                                    | Consolidar Individual << Voltar Cancelar |  |

\* Campos de preenchimento obrigatório.

Lato Sensu

Os campos Média Final e Faltas deverão ser preenchidos antes da consolidação da turma. Se o campo

*Média Final* já tiver sido preenchido com algum valor diferente de zero, é sinal que o docente lançou as notas da disciplina mas não consolidou a turma. O usuário deverá informar, também, sua *Senha* no sistema. Exemplificamos com *Média Final*: <u>9,5</u> e *Faltas*: <u>2</u>.

Para retornar à tela anterior, clique em **Voltar**. Para retornar à página inicial do *Módulo Lato Sensu*, clique em Lato Sensu.

Para confirmar a consolidação da matrícula, clique em **Consolidar Individual**. O sistema retornará automaticamente para a página inicial do Módulo Lato Sensu, com a seguinte mensagem de confirmação no topo:

| i) | <ul> <li>Consolidação individual realizada com sucesso para o aluno 00000000<br/>REGULAÇÃO</li> </ul> | 10 - NOME DO DISCENTE na turma ADMINISTRACAO PÚBLICA E |
|----|----------------------------------------------------------------------------------------------------|--------------------------------------------------------|
|----|----------------------------------------------------------------------------------------------------|--------------------------------------------------------|

## **Bom Trabalho!**

## **Manuais Relacionados**

- Efetuar Matrícula em Turma
- Alterar Status de Matrículas em Turmas
- Trancar Matrículas em Turmas
- Retificar Consolidação de Turma

<< Voltar - Manuais do SIGAA

From: https://docs.info.ufrn.br/ -Permanent link: https://docs.info.ufrn.br/doku.php?id=suporte:manuais:sigaa:lato\_sensu:aluno:matricula:consolidacao\_individual

Last update: 2016/10/11 13:46

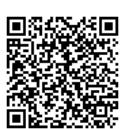